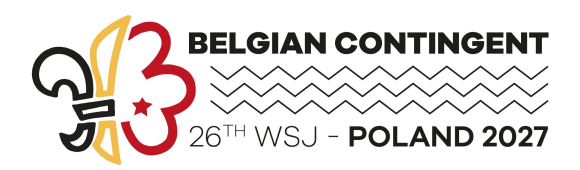

# JAMBO – Handleiding

De inschrijving voor de het Belgische Contingent gebeurt via de website <u>https://login.jamboree2027.be/nl/leden/gsb/start</u> en bestaat uit drie belangrijke stappen.

### Stap 1 – maak een account aan

 Wanneer je op de bovenstaande link klikt, kom je op de inlogpagina van het systeem. Bij een eerste aanmelding moet je eerst een account aanmaken. Klik daarvoor op de knop « Account aanmaken ».

Ja kan één account gebruiken om meerdere leden te registreren.

|          | 🖒 Terug naar website                                  |
|----------|-------------------------------------------------------|
|          | Inloggen op Jamboree                                  |
|          | E-mailadres                                           |
|          | Vul jouw e-mailadres hier in                          |
|          | Wachtwoord Vergeten                                   |
|          | Vul jouw wachtwoord hier in                           |
|          | 🔒 Inloggen                                            |
|          | Of maak een nieuw account aan als je noo-             |
|          | al e-mails sturen.                                    |
| 2570     | Account aanmaken                                      |
| JAA OREE |                                                       |
|          | © 2025, Stamhoofd en Jamboree 2027 Belgian Contingent |

 Je geeft je e-mailadres op en kiest daarna een wachtwoord dat je twee maal intypte. Daarna vink je « Ik ga akkoord met de Privacyverklaring » aan en klik je op de rode knop « Account aanmaken ».

#### Account aanmaken

| Gebruik bij voorkeur een e-mailadres                                                                                              | s waarnaar we je al e-mails s                                               | sturen.       |
|----------------------------------------------------------------------------------------------------|-----------------------------------------------------------------------------|---------------|
| Persoonlijk e-mailadres                                                                                                    |                                                                             |               |
| info@jamboree2027.be                                                                                                    |                                                                             |               |
| Kies een wachtwoord                                                                                                    | Wachtwoord sterkte                                                          | Sterk         |
| ······                                                                                                    | Jouw wachtwoord ziet er                                                     | goed uit      |
| Herhaal wachtwoord                                                                                                    |                                                                             |               |
|                                                                                                    |                                                                             |               |
| ✓ Ik ga akkoord met de Privacyv<br>https://jamboree2027.be/pri<br>J'accepte la déclaration de cou<br>https://jamboree2027.be/fr/d | verklaring:<br>vacy-verklaring/<br>nfidentialité:<br>declarationer onfident | <u>ialite</u> |
| 🔒 Account aanmaken                                                                                                    |                                                                             |               |

• Je ontvangt een e-mail met een verificatiecode die je op het volgende scherm moet invoeren.

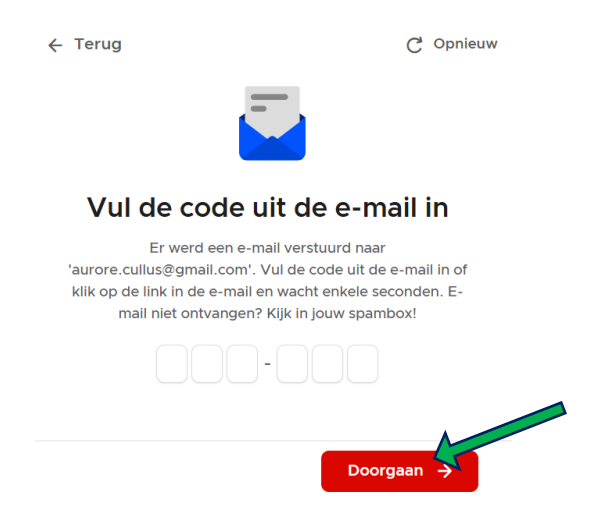

## Stap 2 – een lid aanmaken

 Nadat je bent ingelogd, kom je op het « Ledenportaal » terecht waar je een rode knop ziet met « Schrijf een lid in ». Om een nieuw lid te kunnen inschrijven, moet je eerst een nieuw lid aanmaken, dit wordt hieronder beschreven.

| BELGANG CONTRIBUENT<br>SUBJECTION OF THE SUBJECT SUBJECT | Account 🗸 |
|----------------------------------------------------------------------------------------------------|-----------|
| Ledenportaal                                                                                                    |           |
| Welkom op het ledenplatform van Jamboree 2027, hier kan je jouw gegevens, inschrijving en betalingen             Zohrijf een lid in            El Hulp nodig?                                                                                                    | beheren.  |
| Je klikt op « Nieuw lid toevoegen ».                                                                                                    |           |
|                                                                                                    | ×         |
| Wie wil je inschrijven?                                                                                                    |           |
| Nieuw lid toevoegen                                                                                                    | >         |

 Vervolgens vult u de gevraagd gegevens in en klik je op de rode knop « Opslaan ». Indien er gegevens ontbreken of onvolledig zijn, krijg je een foutmelding. Die gegevens kun je corrigeren en aanvullen om vervolgens opnieuw op « Opslaan » te klikken en naar de volgende pagina te gaan.

| ← Terug                  | ×       |
|--------------------------|---------|
| Nieuw lid                |         |
| Naam                     |         |
| Robert Baden-Powell      |         |
| Geboortedatum            |         |
| 22 v februari v 1957 v   |         |
| Identificeert zich als   |         |
| O Man Vrouw Andere       |         |
| E-mailadres              |         |
| Enkel van lid zelf       |         |
| 1 Vul een e-mailadres in |         |
|                          |         |
|                          | Qpslaan |

Daarna moet je het project selecteren waarvoor je je wilt inschrijven.

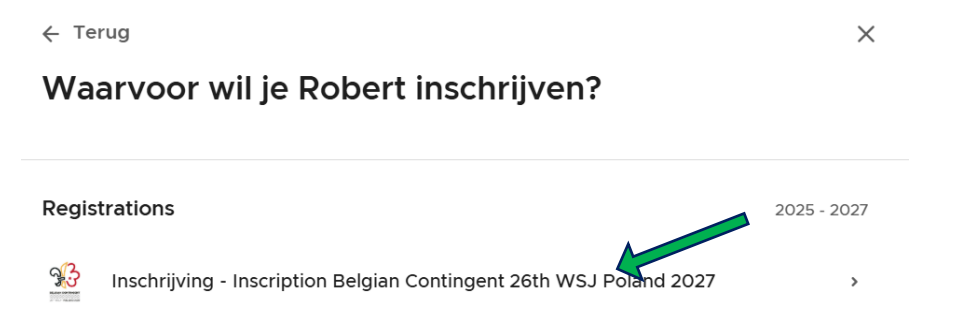

 Op het volgende scherm herinneren wij je eraan dat de registratie pas voltooid is na de betaling van de eerste schijf van €500. Je moet hier het vakje « Ik begrijp het - J'ai compris » aanklikken en vervolgens klikken op de rode knop « Toevoegen ».

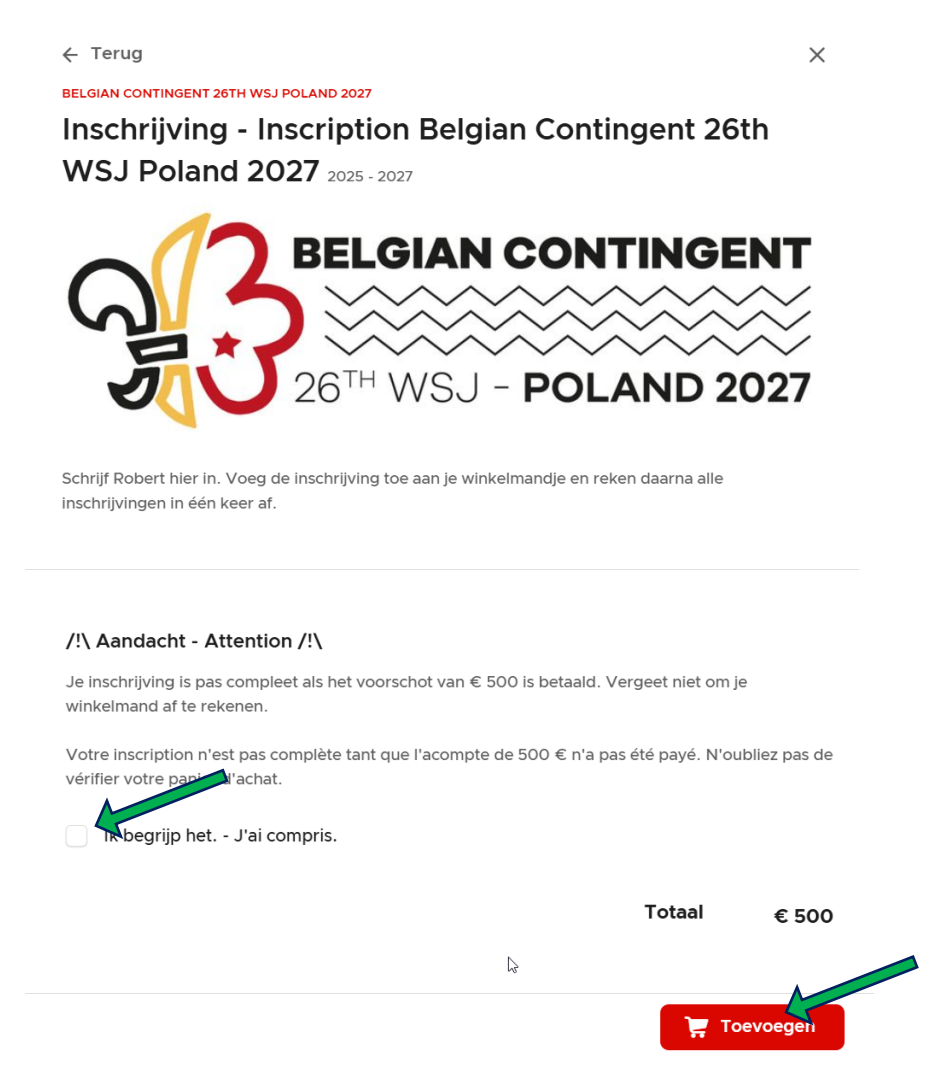

- Daarna moet je nog een aantal pagina's aan gegevens invullen
- De pagina met contactgegevens van de ouders is alleen een vereiste voor minderjarigen op het moment van registratie. Ben je volwassen, dan kan je dus direct op de rode knop drukken om naar de volgende pagina te gaan.

 Afhankelijk van je geboortedatum biedt het systeem je de mogelijkheid om je te registreren als « Lid » of als « Leiding / IST ».

### **Functie - Fonction**

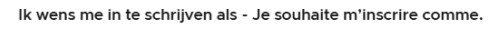

Leiding - Animateurs trices / IST

Leiding en IST zijn geboren op of voor 30 juli 2009. Animateur et IST sont nés au plus tard le 30 juillet 2009.

#### Of

### **Functie - Fonction**

Ik wens me in te schrijven als - Je souhaite m'inscrire comme

Lid - Jeune Jeugddeelnemers zijn geboren na 30 juli 2009 en op of voor 30 juli 2013. Les jeunes participant-e-s sont né-e-s entre le 30/07/2009 et le 30/07/2013.

- Vervolgens moet u nog twee pagina's met gegevens invullen
- Om het aanmaken van het lid te voltooien, moet je het document « Akkoordverklaring » volledig ingevuld en ondertekend uploaden. Het onderste deel van het document moet door het lid worden ingevuld en het bovenste deel moet, bij een minderjarige deelnemer, door zijn/haar wettelijke vertegenwoordiger(s) worden ondertekend. Het formulier is te vinden via de volgende link: http://jamboree2027.be/wp-content/uploads/2025/04/WSJ-2027-Akkoordverklaring-SMART.pdf

← Terug

Х

#### Verklaringen - Déclarations

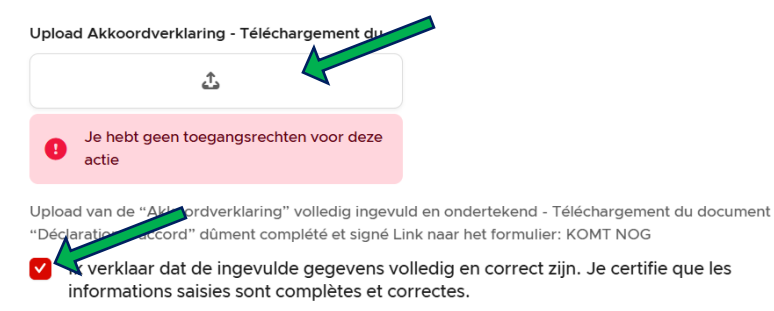

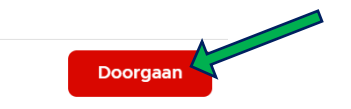

# Stap 3 – betaling van de eerste schijf

 Om de inschrijving te voltooien, moet je je eerste schijf betalen. In je winkelmandje vind je het te betalen bedrag van €500. Om die te betalen moet je klikken op de knop « Afrekenen ».

| <b>3</b> 3 | Ledenportaal<br>Belgian Contingent 26th WS | J Poland 2027 🗸 🏠 Start                                                                                                  | T Activiteiten                                                 | 📜 Mandje 🚺           | А     | C Aurore Cullus 🗸 |
|------------|--------------------------------------------|----------------------------------------------------------------------------------------------------|----------------------------------------------------------------|----------------------|-------|-------------------|
|            | Win                                        | nkelmandje                                                                                                    | i het mandje en reken in e                                     | ién keer af.         |       |                   |
|            | <b>36</b>                                  | BELGIAN CONTINGENT 26TH<br>Inschrijving - Inscript<br>2025 - 2027<br>Manon Cullus<br>Eerste betalingsschijf - F<br>€ 500 | WSJ POLAND 2027<br>ion Belgian Contingent<br>Première tranche. | 26th WSJ Poland 2027 | ₪ ⊿   |                   |
|            |                                            |                                                                                                    |                                                                | Totaal               | € 500 |                   |
|            |                                            |                                                                                                    |                                                                | Afreke               | nen → | -                 |

- Vervolgens kan je een betaalmethode kiezen en word je doorgestuurd naar het betaalplatform.
  Je kan je bankkaart gebruiken of de QR-code scannen met je bankapp
- Je ontvangt een bevestiging van je inschrijving via mail.
- Ten slotte voert het CMT enkele controles uit: de geldigheid van je document
  « Akkoordverklaring », verificatie van je aansluiting bij een Belgische scouts- of gidsenassociatie, de geldigheid van de opgegeven gegevens...

Betalen →

|                        |        | ×     |
|------------------------|--------|-------|
| Kies een betaalmethode |        |       |
| O Bancontact           |        |       |
|                        | Totaal | € 500 |